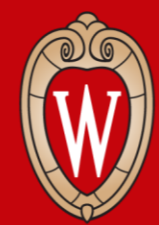

Office of Human Resources UNIVERSITY OF WISCONSIN-MADISON

### Workday In-Person Training Series

Week 2

- Sign in at the front of the room
- Sit at an open computer

#### What to Expect

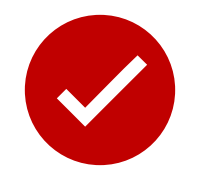

#### We will...

- Show you how to do tasks in Workday
- give you time to practice

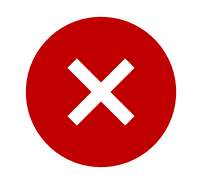

#### We can not...

- Answer your personal questions
- Talk about policies for specific departments

#### **Learning Objectives**

By the end of today's session, you will know how to:

- Review your benefits elections
- Update retirement accounts
- Update W4 (tax withholdings)
- Update direct deposit
- View and print payslip

### **Agreements for Today**

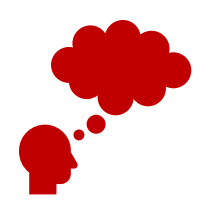

Listen and practice doing new tasks.

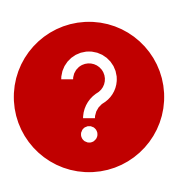

Raise your hand if you have a question or need help.

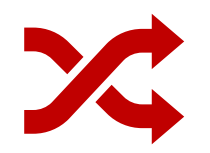

**Follow** the presenter. Don't work ahead.

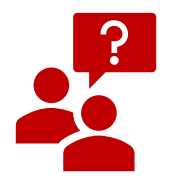

Ask permission before you look at someone's screen.

#### **Partner Discussion**

Introduce yourself to the person next to you

- Name
- Where you work

#### **Answer: True or False**

- 1. You can only log into Workday using a computer.
- 2. You need your personal NetID and Password to log into Workday.
- 3. To return to the homepage from anywhere in Workday, all you need to do is click Wisconsin logo.
- 4. To change your personal information, like your phone number, you will have to contact your supervisor.

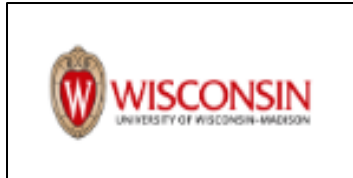

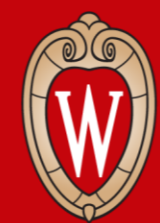

Office of Human Resources UNIVERSITY OF WISCONSIN-MADISON

### **Recap of Week 1**

- What is Workday?
- How to log into Workday

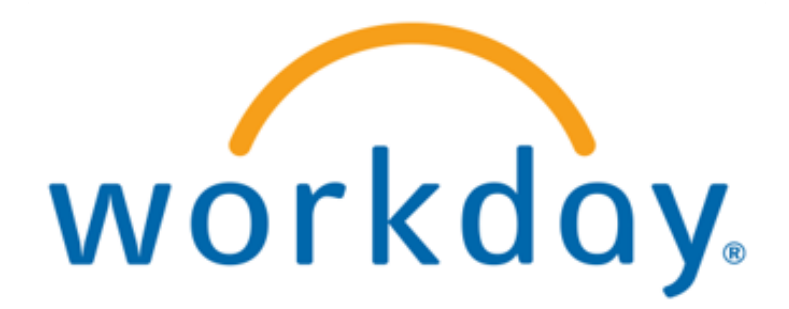

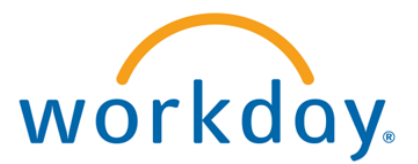

#### **Partner Discussion – Review of Workday**

# What are some of the advantages of Workday?

- Having access to the system using the mobile app
- The search bar to help you find what you need
- Make quick changes to your personal information

# What are some things you can do in Workday?

- Update contact information, direct deposit, federal and state tax elections
- View and print payslips
- View benefits information

## Logging into Workday

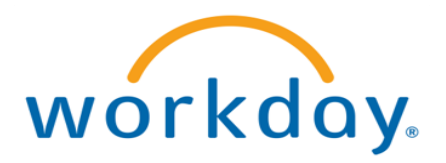

How to log into Workday on the computer.

- 1. Visit MyUW (my.wisc.edu)
- 2. Enter your NetID and Password
- Duo Authenticate using the Verification Code or Due Mobile passcode
- Once logged into MyUW, find the Workday app and click Launch full app

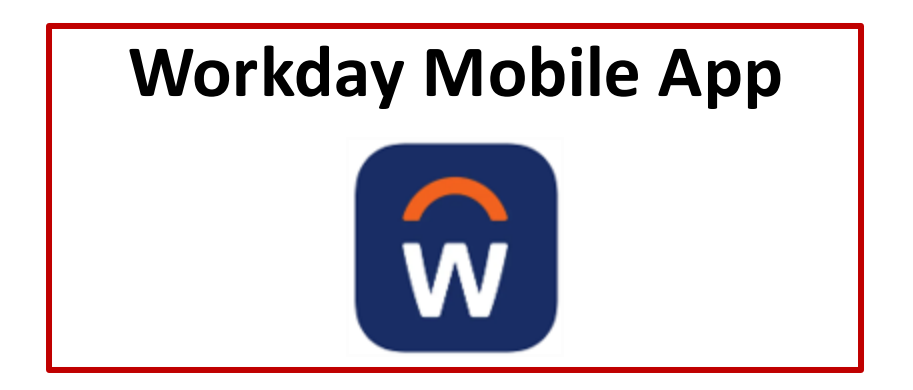

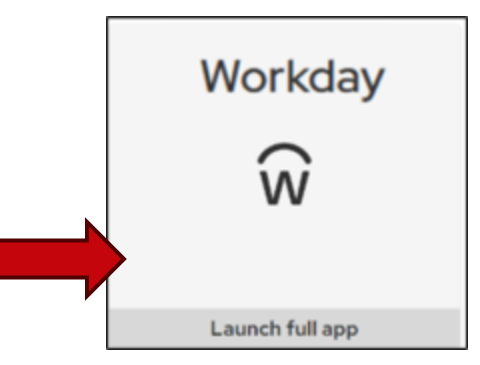

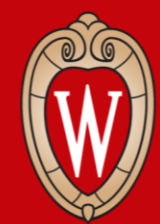

Office of Human Resources UNIVERSITY OF WISCONSIN-MADISON

#### Overview of the Benefits and Pay Hub

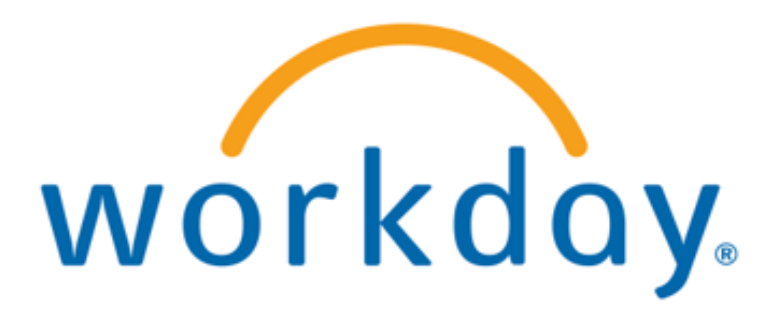

#### What is the Benefits and Pay Hub?

The Benefits and Pay Hub is where you will:

- Review your benefits
- Find tax documents
- Update W2 and W4 (tax withholdings)
- View and print payslips

0 🕫 🖻 🏻 ८

### **Benefits and Pay Hub**

1. From the **Workday home page** click **Menu**.

| Let's Get Started    | It's Wednesday, May 14, 2025 |
|----------------------|------------------------------|
| Awaiting Your Action | Quick Tasks                  |

Q Search

WISCONSIN

2. Click the Benefits and Pay app.

| Menu | Shortcuts           |   |
|------|---------------------|---|
| ធ    | Home                |   |
| ⊞    | Organization        | ^ |
|      | Jobs Hub            |   |
|      | Procurement & AP UW |   |
|      | Requests            |   |
| ප    | Personal            | ^ |
|      | Benefits and Pay    |   |
|      | Expenses Hub        |   |

#### Benefits and Pay Hub (Mobile app)

- 1. From the **Workday home page**, tap **Apps**.
- 2. Tap the Benefits and Pay app.

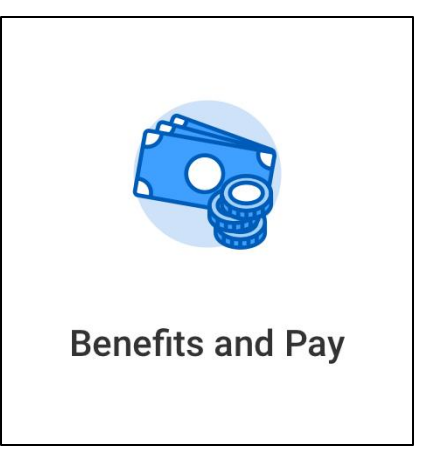

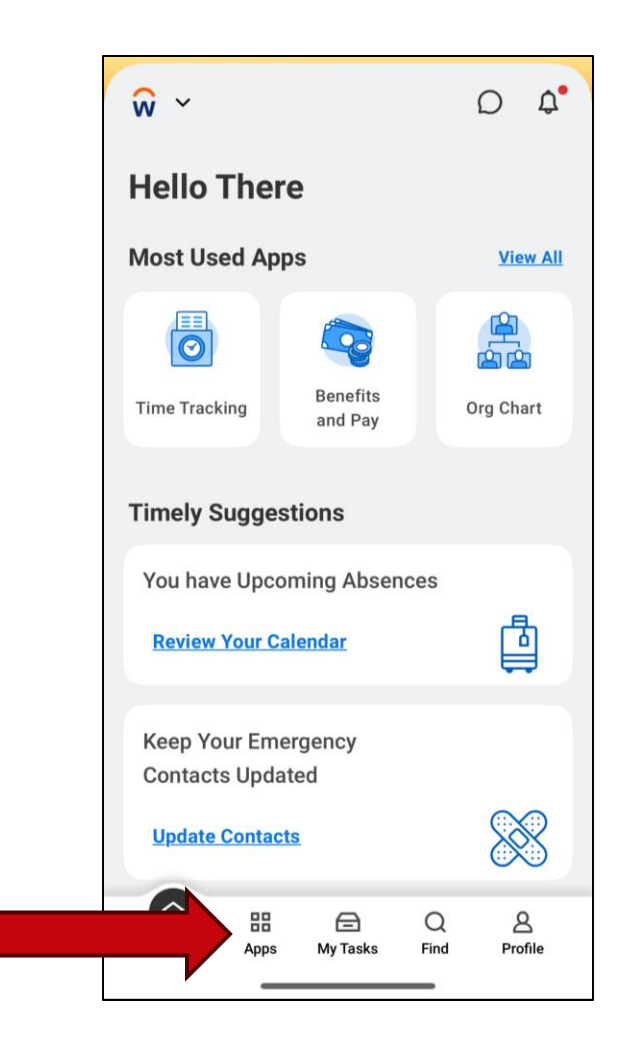

#### **Overview of the Benefits and Pay Hub**

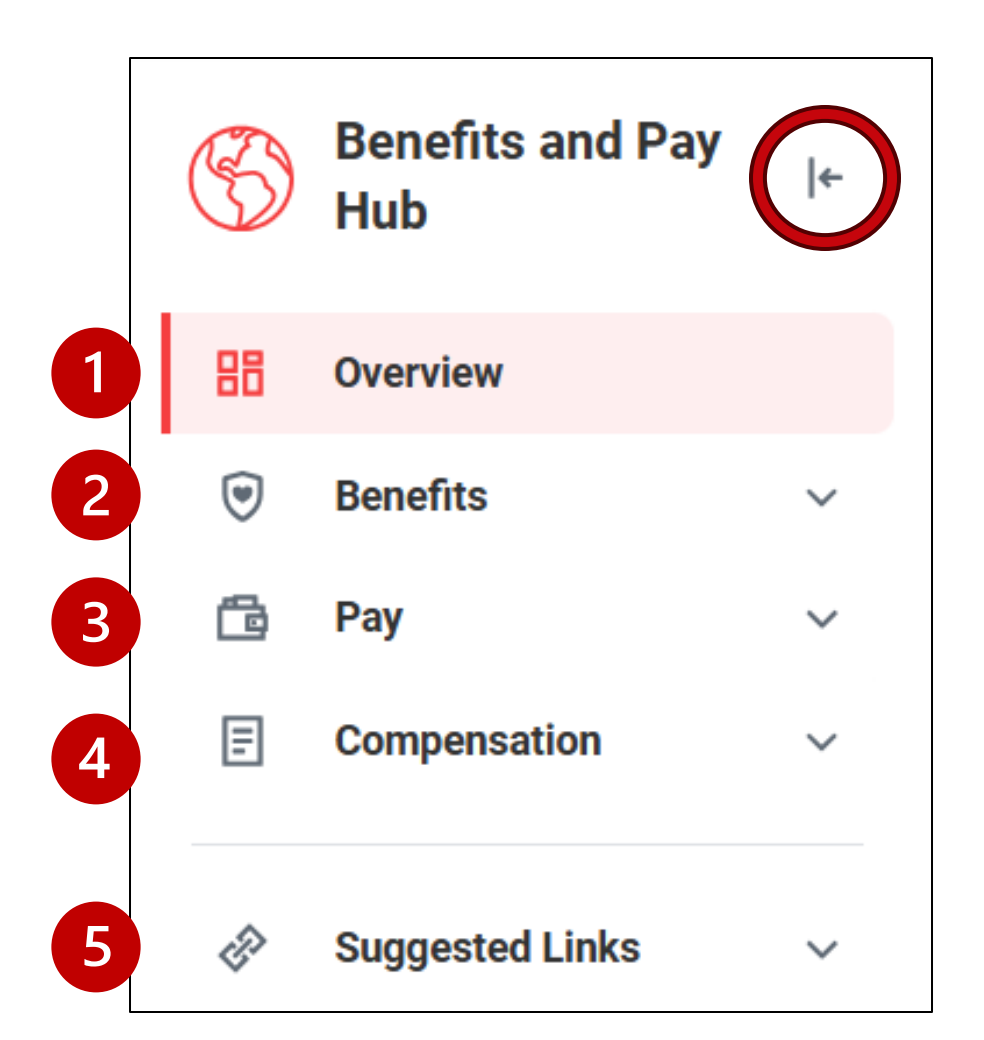

- 1. Overview
- 2. Benefits
- 3. Pay
- 4. Compensation
- 5. Suggested Links

#### Benefits and Pay Hub (Mobile app)

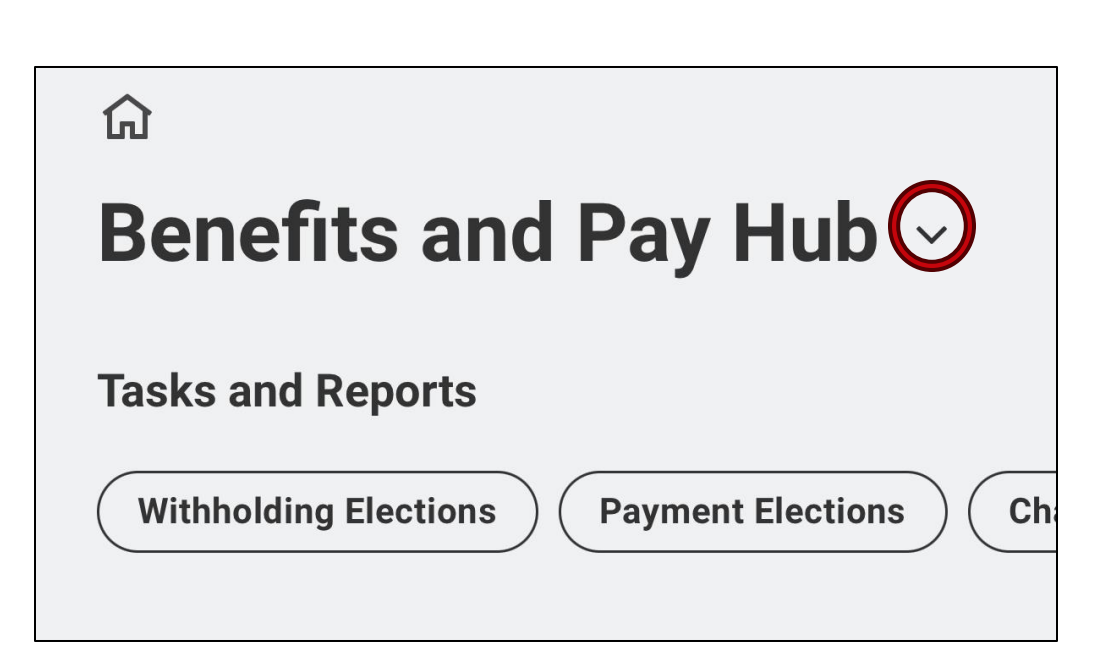

| × | Benefits and Pay Hub |   |
|---|----------------------|---|
| ۲ | Benefits             | ^ |
|   | Benefit Elections    |   |
|   | Benefits by Date     |   |
|   | ACA Forms            |   |
| ß | Pay                  | ^ |
|   | Payments             |   |
|   | Тах                  |   |
| Ē | Compensation         | ^ |
|   | Total Rewards        |   |
|   | Compensation History |   |
|   |                      |   |

#### **Overview page**

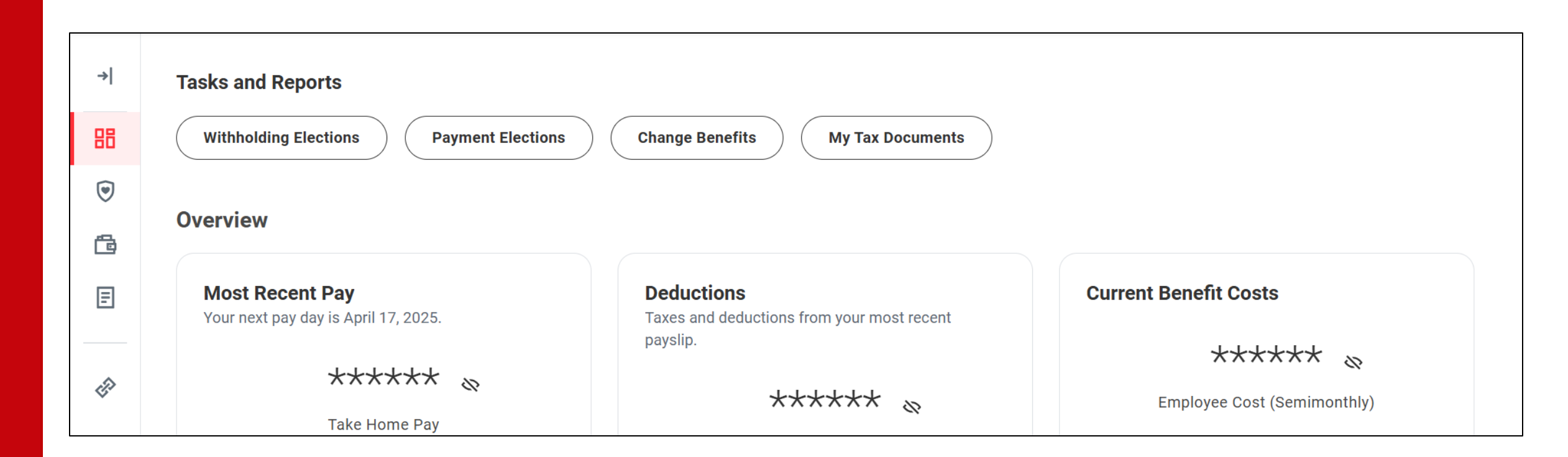

#### How to view benefits elections

- 1. On the left side, click on the **Benefits tab.**
- 2. Click **Benefits Elections** from the dropdown menu.

Here, you can review your benefit elections.

| ۲   | Benefits          |   |
|-----|-------------------|---|
| r B | Benefit Elections | ~ |
|     | Benefits by Date  |   |
| Ē   | ACA Forms         |   |
|     |                   |   |

| →          | Benefit Elections                              |                                      |
|------------|------------------------------------------------|--------------------------------------|
| 38         | My Semimonthly Totals                          |                                      |
| •          | My Cost \$386.90 Employer Cost \$89.33         |                                      |
| <b>1</b>   | Change Benefits View as Grid                   |                                      |
| ⋽          | Health Care and Accounts                       |                                      |
| <i>{</i> } | Health Opt-Out                                 | FSA Medical<br>Optum                 |
|            | Cost (Semimonthly)\$83.33CoverageEmployee Only | Contribution \$0.17<br>(Semimonthly) |
|            | View Details                                   | View Details                         |

#### **Benefits tab**

You can enroll or update your **Supplemental Retirement Plan 403(b)** in Workday.

To update **all other benefits enrollments**, you must log into **My Insurance Benefits** by clicking the link under **Instructions** in Workday.

| Change Reason * 📀 Supplemental Retirement Change | <ul> <li>✓ Instructions</li> </ul>                                                                                                    |
|--------------------------------------------------|----------------------------------------------------------------------------------------------------|
| Benefit Event Date *                             | Supplemental Retirement Plans are the only benefit elections that can be changed within Workday.<br>To update other benefit enrollments, please log in to My Insurance Benefits ( <u>https://apps.etf.wi.gov/</u><br><u>MemberPortalWeb/</u> ). |
| Submit Elections By (empty)                      |                                                                                                    |

#### How to update supplemental retirement

To make updates to your benefits, click Change Benefits.

| My Semimonthly Totals |             |               |         |  |
|-----------------------|-------------|---------------|---------|--|
| My Cost               | \$386.90    | Employer Cost | \$89.33 |  |
| Chan                  | ge Benefits | View          | as Grid |  |

| Change Benefits                                  | ×                                                                                                    |
|--------------------------------------------------|----------------------------------------------------------------------------------------------------|
|                                                  |                                                                                                    |
| Change Reason * 🔘 Supplemental Retirement Change | <ul> <li>Instructions</li> </ul>                                                                                                    |
|                                                  | Supplemental Retirement Plans are the only benefit elections that can be changed within Workday. To update other benefit enroll-<br>ments, please log in to My Insurance Benefits ( <u>https://apps.etf.wi.gov/MemberPortalWeb/</u> ). |

#### **New Benefits Tile in MyUW**

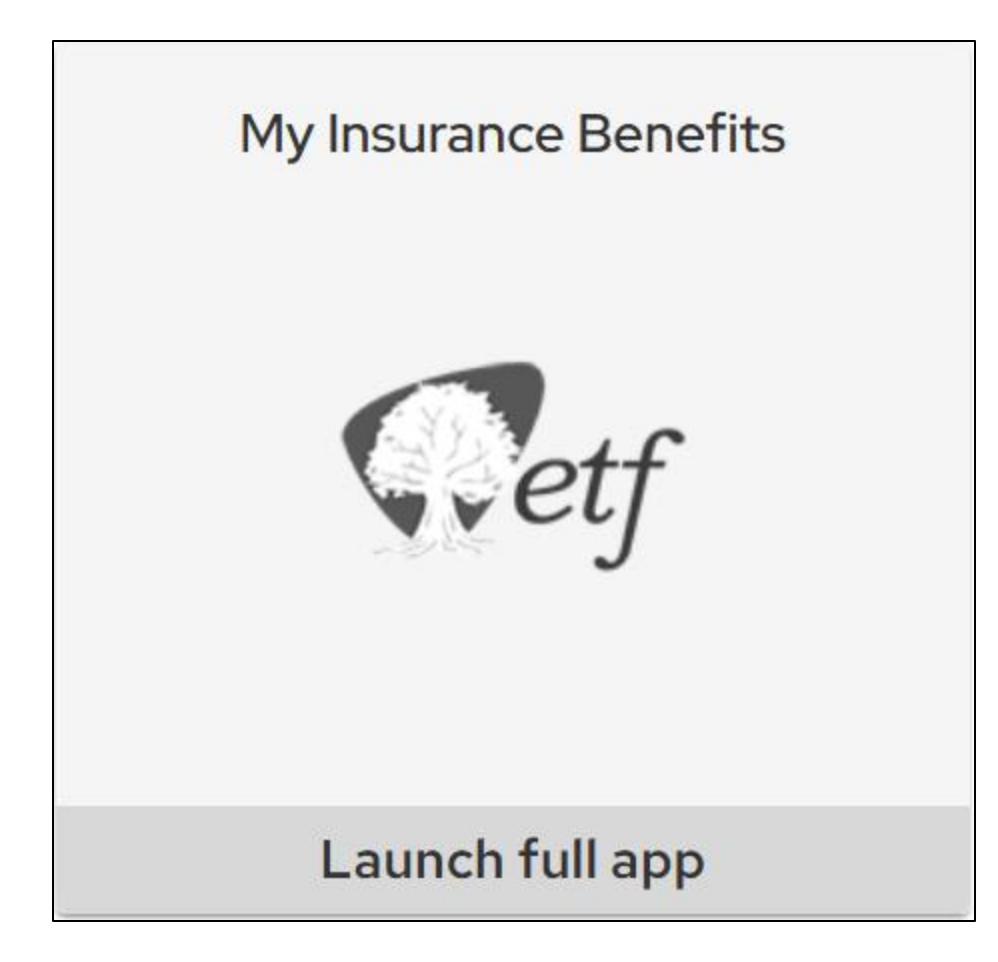

#### What can I do in Workday vs. My Insurance Benefits?

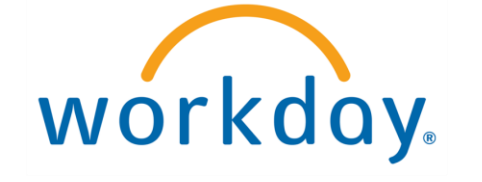

- Workday replaces the current Human Resource System (HRS)
- View benefits elections
- View benefits costs
- Link to My Insurance Benefits
- Update:
  - Supplemental Retirement Plan (403b)
  - Wisconsin Retirement System (WRS) Additional Contributions

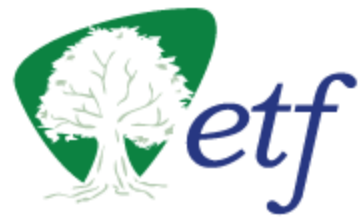

- My Insurance Benefits; administered by Employee Trust Funds (ETF) is a new benefits platform
- Elect or make changes to most benefits
- View benefits elections
- View benefits costs
- Enter and update spouse/dependent information
- View WRS Statement of Benefits

#### What should I do now?

You **do not** need to do anything right now.

If you have a qualifying life event or employment change that impacts your benefits and need to update or change your benefits, contact your local HR.

### View payslips and pay history

- On the left side, click on the **Pay tab**.
- Click **Payments** from the dropdown menu.

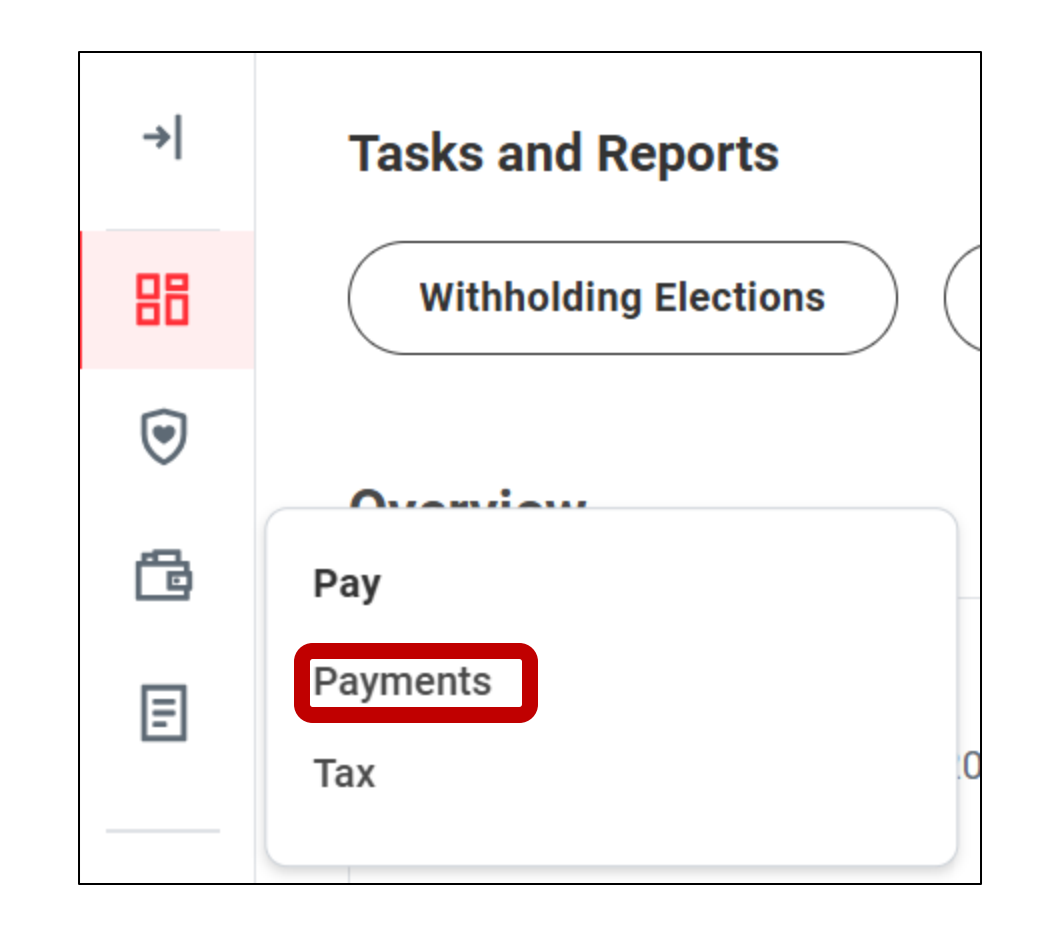

### **Overview of payments page**

You can review your **payslips**, **most recent pay**, **deductions**, and **pay history**.

| ayroll Hub - Worker Payments Informat                                               | tion                                                                             |
|-------------------------------------------------------------------------------------|----------------------------------------------------------------------------------|
| Compare Period Pay History                                                          | Earnings/Deductions History Model My Pay                                         |
|                                                                                     | Lamings/Deductions mistory                                                       |
|                                                                                     |                                                                                  |
|                                                                                     |                                                                                  |
| Recent Pay                                                                          |                                                                                  |
| Recent Pay<br>Most Recent Pay                                                       | Deductions                                                                       |
| <b>Recent Pay</b><br><b>Most Recent Pay</b><br>Your next pay day is April 17, 2025. | <b>Deductions</b><br>Taxes and deductions from your most recent<br>payslip.      |
| Recent Pay<br>Most Recent Pay<br>Your next pay day is April 17, 2025.               | <b>Deductions</b><br>Taxes and deductions from your most recent<br>payslip.      |
| Recent Pay<br>Most Recent Pay<br>Your next pay day is April 17, 2025.<br>***        | Deductions<br>Taxes and deductions from your most recent<br>payslip.<br>★★★★★★ & |

#### View and update tax forms

- On the left side, click on the **Pay** tab.
- Click **Tax** from the dropdown menu.

| →  | Tasks and Reports     |
|----|-----------------------|
| 88 | Withholding Elections |
| ۲  |                       |
| ē  | Рау                   |
| F  | Payments<br>Tax       |
|    |                       |

### **Overview of tax page**

You can review and update the information on your **W4** and **see your tax forms from June 29, 2025 and beyond.** 

| Payroll Hub - Worker Tax Information        |                                                 |                                        |  |  |
|---------------------------------------------|-------------------------------------------------|----------------------------------------|--|--|
| Federal Withholding Elections State/Lo      | ocal Withholding Elections                      |                                        |  |  |
|                                             |                                                 |                                        |  |  |
| Tax Forms Printing Elections 1 item         |                                                 | ⁄▦ ▥ ╤ ◻ .' ▦ ਥ                        |  |  |
| Tax Forms Printing Elections 1 item Company | Current Year End Tax Document Printing Election | XIII III III III III III IIIIIIIIIIIII |  |  |

#### Tax and earning statements

Tax statements and earning statements from **before June 29**, **2025** are available in the Historical Payroll and Benefits tile in MyUW.

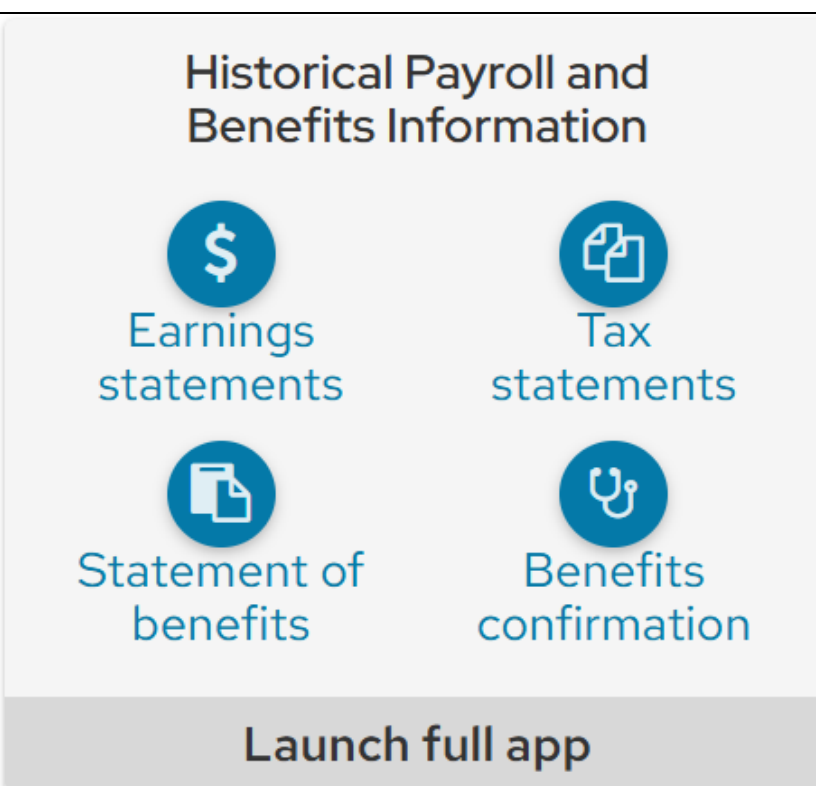

#### How to Update your W4

1. Click Federal Withholding Elections or State/Local Withholding Elections on the Worker Tax Information page.

2. Update your information. Click the **I Agree** checkbox before submitting.

3. Click **OK** to submit.

| Payroll Hub - Worker Tax Information                                    |                                                                              |                   |  |  |
|-------------------------------------------------------------------------|------------------------------------------------------------------------------|-------------------|--|--|
| Federal Withholding Elections         State/Local Withholding Elections |                                                                              |                   |  |  |
| Tax Forms Printing Elections                                            |                                                                              |                   |  |  |
| Company                                                                 | Current Year End Tax Document Printing Election                              | Printing Election |  |  |
| UWMSN University of Wisconsin Madison                                   | You are currently not receiving a paper copy of your Year End Tax Documents. | Edit              |  |  |
|                                                                         |                                                                              |                   |  |  |

#### **Update W4 confirmation**

4. A **You Have Submitted** popup window will appear to confirm that your changes have been updated.

X You have submitted View Details

#### **Compensation tab**

• On the left side, click on the **Compensation tab**.

Here, you can review **total rewards**, **compensation history**, and **compensation summary**.

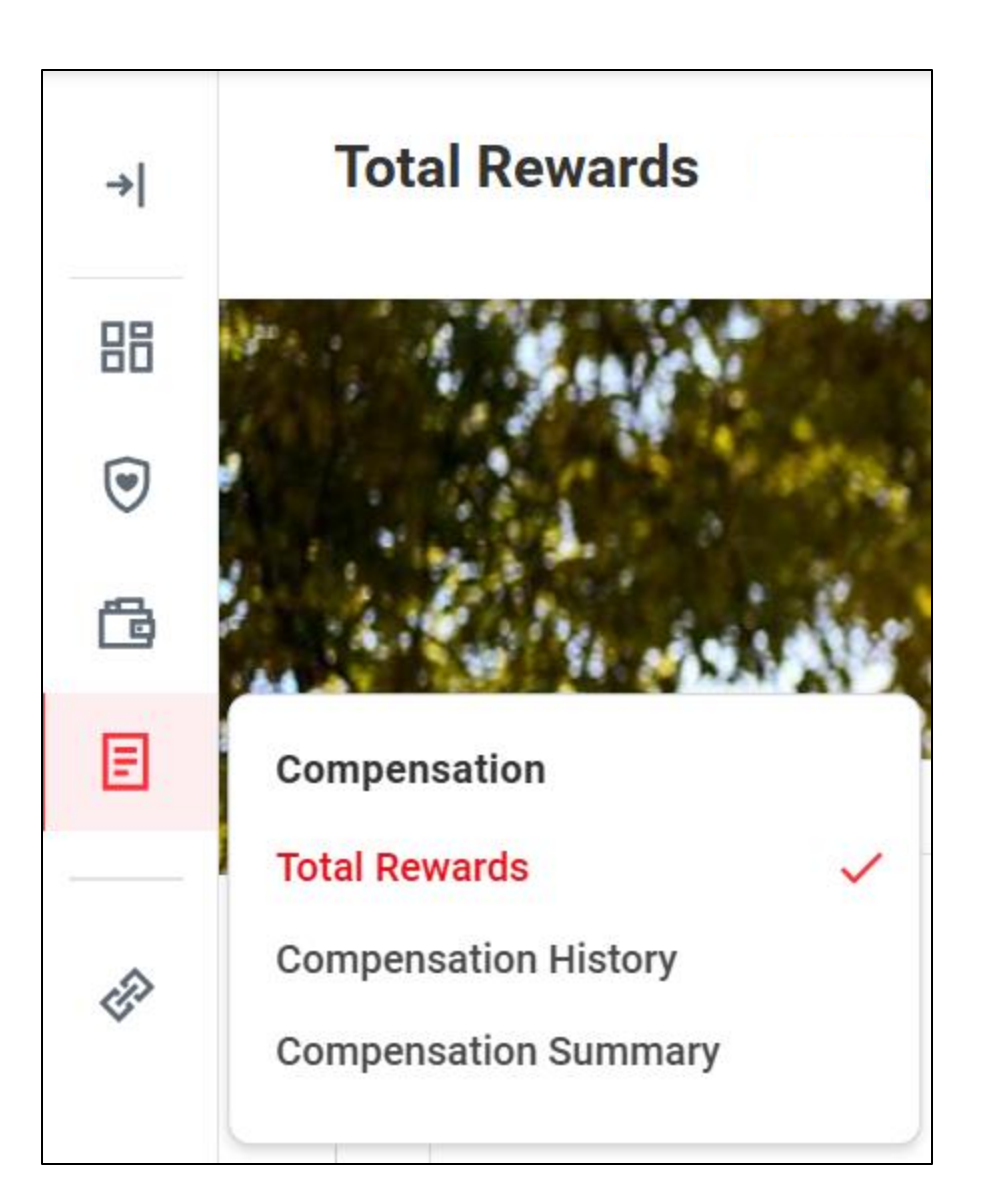

#### Practice: Explore the Benefits and Pay Hub

- 1. Look at the **Overview Page** 
  - Look for your most recent Take Home Pay (you may have to click to unhide the information)
- 2. Review the **Benefit Elections** 
  - Look at what Health Care and Accounts you have.
  - Look at the "My Cost" and the "Employer Cost"
- 3. Review the **Compensation** tabs
  - Look at your total pay (Total Rewards and Compensation Summary)

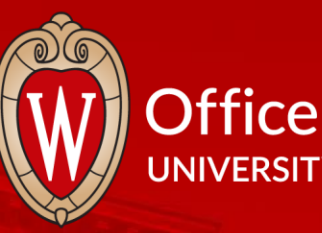

#### Office of Human Resources UNIVERSITY OF WISCONSIN-MADISON

And And And Same Same Same Same

# **Break Time**

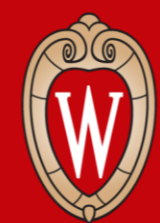

Office of Human Resources UNIVERSITY OF WISCONSIN-MADISON

### View and Print your Payslip

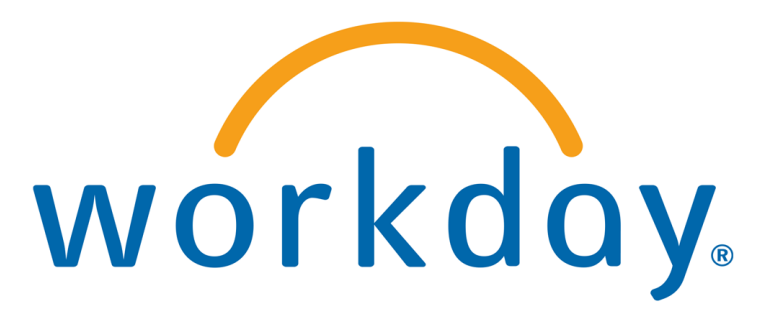

### **Payslips in Workday**

**Payslip** - earning statement, paycheck, paystub

- Before June 29, 2025 MyUW, earning statement tile
- After June 29, 2025 Workday, payslips

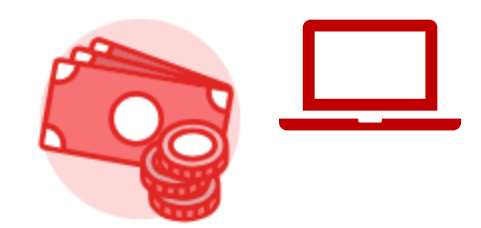

From your Workday home page:

1. Click Menu

2. Click Benefits and Pay app

|                      | Q Search            |                   | 0 🗘 🖻 🖻 🏾     |
|----------------------|---------------------|-------------------|---------------|
|                      |                     |                   |               |
| Let's Get Started    |                     | It's Wednesday, N | /lay 14, 2025 |
| Awaiting Your Action |                     | Quick Tasks       |               |
|                      | Menu Shortcuts      |                   |               |
|                      | <b>命 Home</b>       |                   |               |
|                      | 📅 Organization      | ^                 |               |
|                      | Jobs Hub            |                   |               |
|                      | Procurement & AP UW |                   |               |
|                      | Requests            |                   |               |
|                      | A Personal          | ^                 |               |
|                      | Benefits and Pay    | l                 |               |

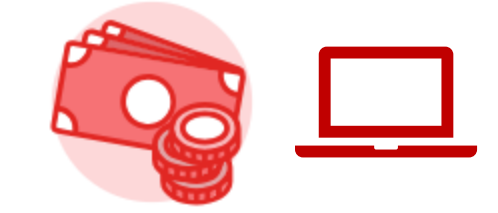

#### 3. Click the **Pay** icon

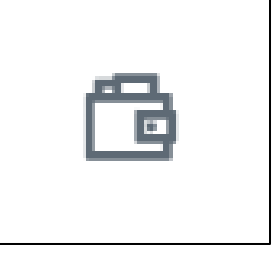

|   |                  |                                                                | h                                                               |                     | D         | Ļ <sup>1</sup> | ⊜ | ප |
|---|------------------|----------------------------------------------------------------|-----------------------------------------------------------------|---------------------|-----------|----------------|---|---|
|   | →                | Tasks and Reports                                              |                                                                 |                     |           |                |   |   |
|   | 88               | Withholding Elections Payment Elections                        | Change Benefits My Tax Documents                                |                     |           |                |   |   |
|   | ۲                | Overview                                                       |                                                                 |                     |           |                |   |   |
|   | ē                | Overview                                                       |                                                                 |                     |           |                |   |   |
|   | Ē                | <b>Most Recent Pay</b><br>Your next pay day is April 17, 2025. | <b>Deductions</b><br>Taxes and deductions from your most recent | Current Benefit Cos | sts       |                |   |   |
| _ |                  | 44444                                                          | payslip.                                                        | ***                 | ***       | 8              |   |   |
|   | -fi <sup>2</sup> | Take Home Pay                                                  | ***** 📎                                                         | Employee Cos        | t (Semimo | onthly)        |   |   |

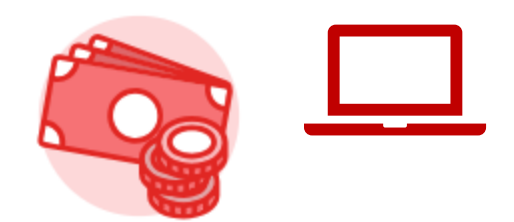

#### 4. Click Payments

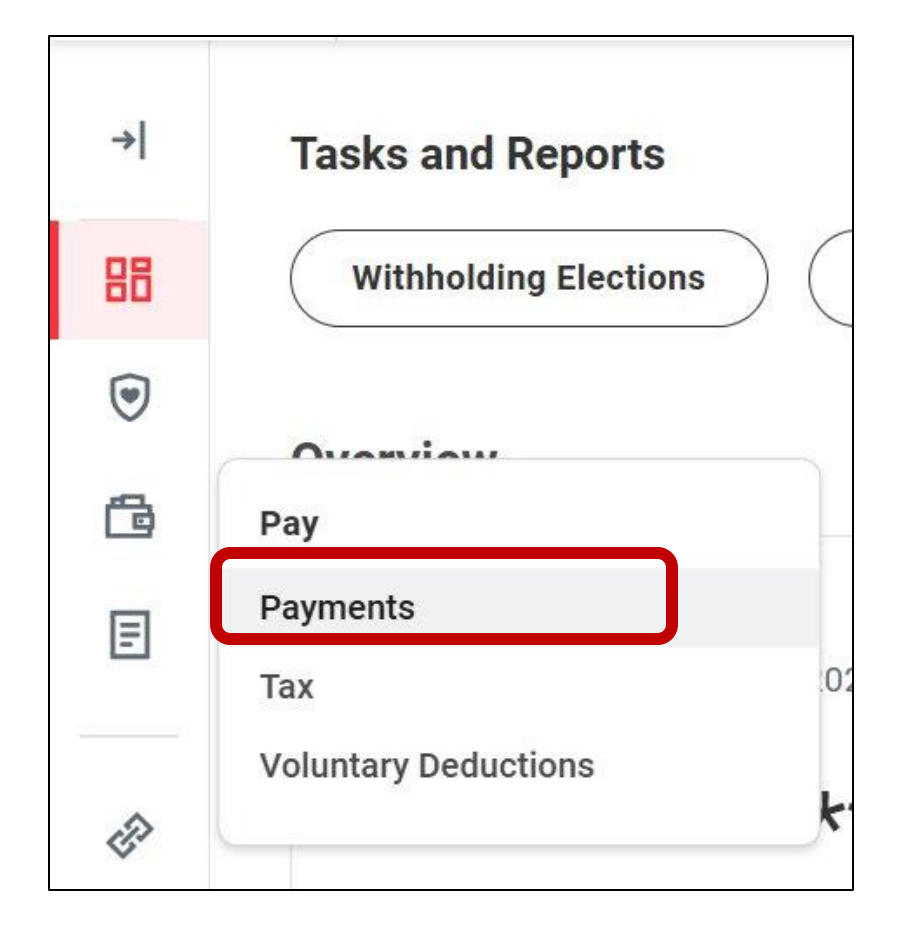

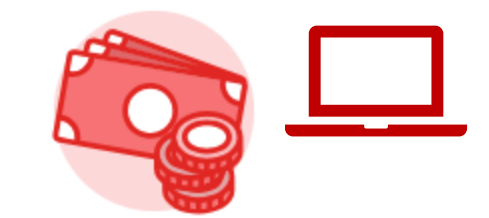

#### 5. Scroll to All Payslips

6. Find the payslip you want to see (listed in the table)

#### 7. Click View

| All Payslips     |                   |                 |                                    |                 |               |      |       |           |
|------------------|-------------------|-----------------|------------------------------------|-----------------|---------------|------|-------|-----------|
| Payslips 2 items |                   |                 |                                    |                 |               |      |       | ᆁ≣幸┉ธะ∎ 🖽 |
| Payment Date     | Period Start Date | Period End Date | Company                            | Gross<br>Amount | Net<br>Amount | View | Print |           |
| 04/03/2025       | 03/09/2025        | 03/22/2025      | University of Wisconsin<br>Madison | 1,961.54        | 1,214.52      | View | Print |           |
| 03/20/2025       | 02/23/2025        | 03/08/2025      | University of Wisconsin<br>Madison | 1,961.54        | 1,214.36      | View | Print | •         |

#### **Print Your Payslip**

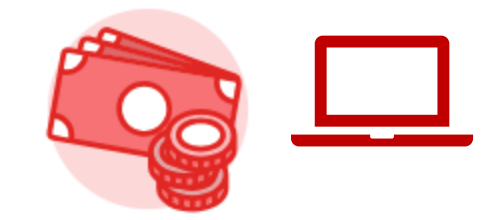

# 8. Find the payslip you want to print (listed in the table) 9. Click **Print**

| All Payslips     |                   |                 |                                    |                 |               |      |       |              |
|------------------|-------------------|-----------------|------------------------------------|-----------------|---------------|------|-------|--------------|
| Payslips 2 items |                   |                 |                                    |                 |               |      |       | ऱ ┉ ☶ ." 🎟 🆽 |
| Payment Date     | Period Start Date | Period End Date | Company                            | Gross<br>Amount | Net<br>Amount | View | Print | *            |
| 04/03/2025       | 03/09/2025        | 03/22/2025      | University of Wisconsin<br>Madison |                 |               | View | Print |              |
| 03/20/2025       | 02/23/2025        | 03/08/2025      | University of Wisconsin<br>Madison |                 |               | View | Print |              |

#### **Print Your Payslip**

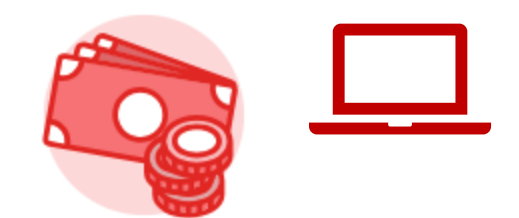

10. Wait for a few seconds

#### A message will pop up: Your request is being processed

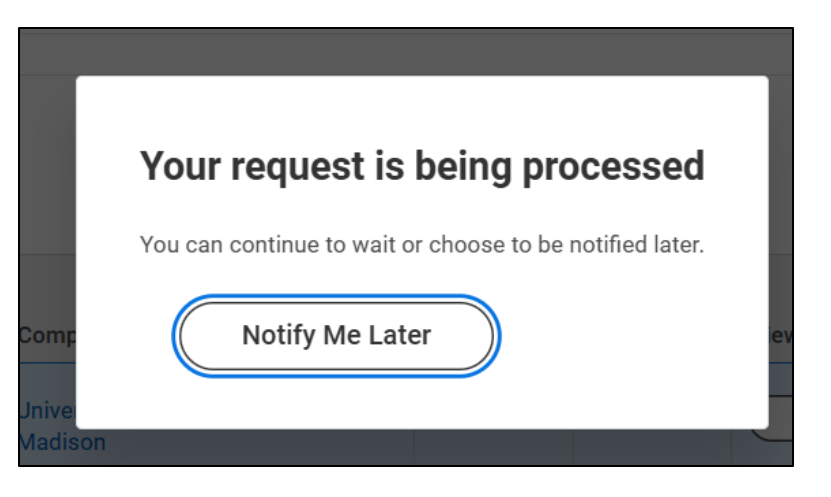

#### **Print Your Payslip**

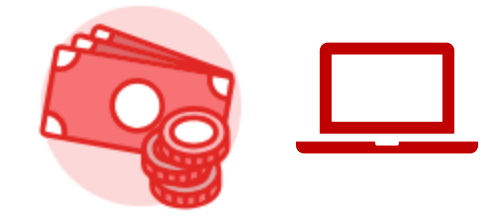

#### 11. Watch for the PDF to pop up on your screen

12. Click the **print** button (top right corner)

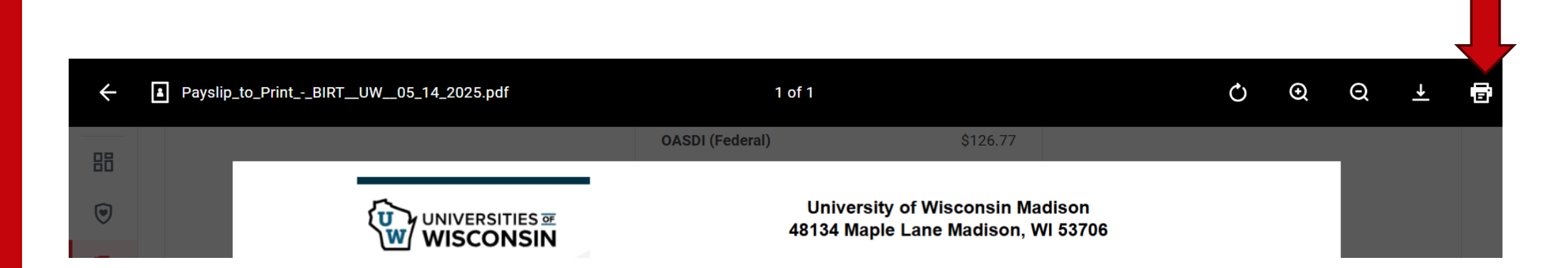

### View Your Payslip (Mobile App)

From your Workday home page:

1. Tap **Apps** 

2. Tap Benefits and Pay app

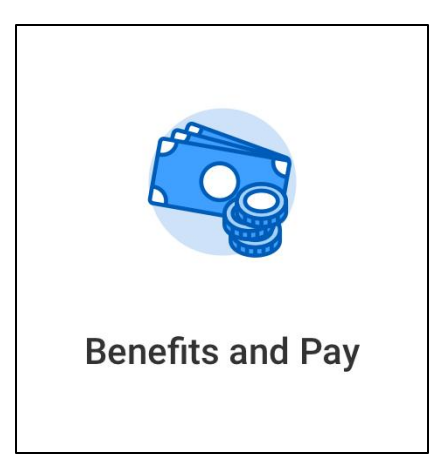

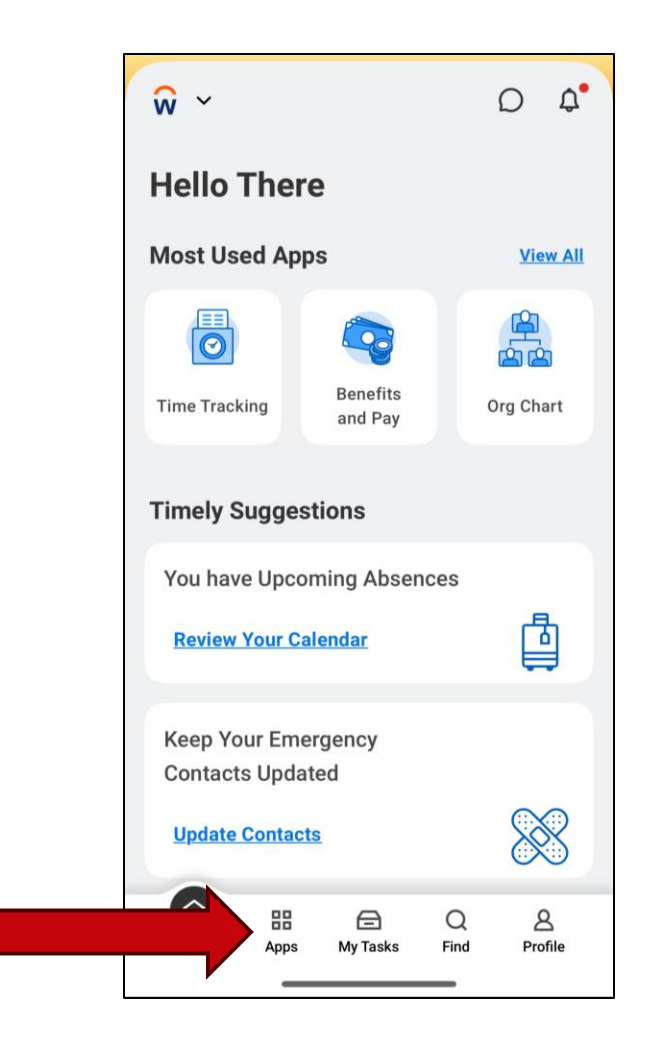

### View Your Payslip (Mobile App)

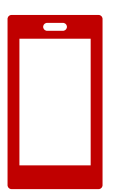

#### 3. Tap Benefits and Pay Hub (top of the screen)

#### 4. Tap Payments

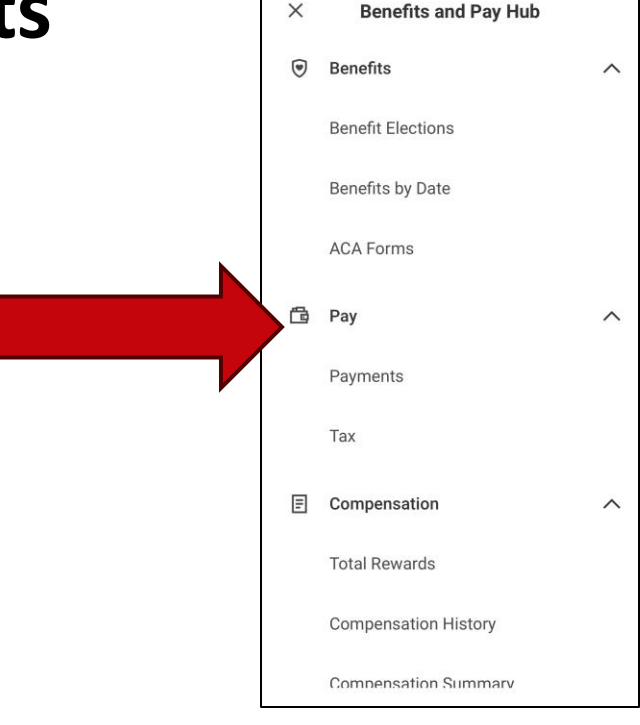

| ណិ                                         |
|--------------------------------------------|
| Benefits and Pay Hub ~                     |
| Tasks and Reports                          |
| Withholding Elections Payment Elections Cl |
|                                            |

### View Your Payslip (Mobile App)

- 5. Find Pay History
- 6. Tap the payslip you want to print
- 7. Tap Get PDF (bottom of screen)
- 8. Tap **Open PDF** when the PDF loads

| Get PDF  |  |
|----------|--|
| Open PDF |  |

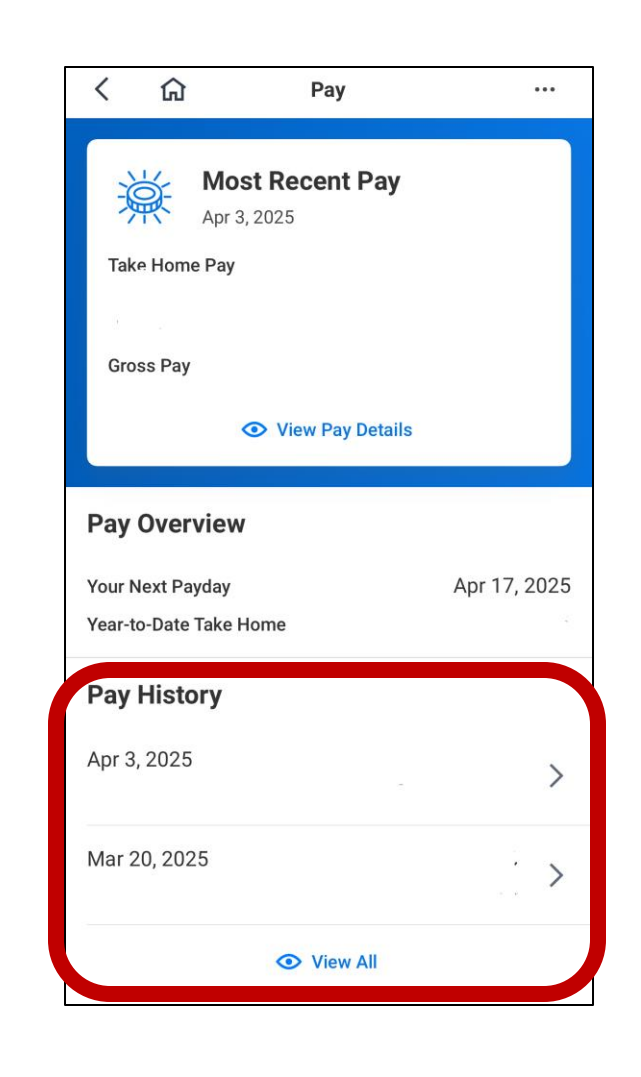

## Payslip overview

- 1. Institution name, address
- 2. Name, employee ID, pay period dates, check date
- 3. Current and Year to Date (YTD) totals
- 4. Earnings
- 5. Employee taxes
- 6. Pre-tax deductions
- 7. Employer paid benefits

|                            | Name        |                                       | Address                                                           |                |                |                   |                 |
|----------------------------|-------------|---------------------------------------|-------------------------------------------------------------------|----------------|----------------|-------------------|-----------------|
| University of Wisconsin Ma | adison      | 48<br>Ma<br>Un                        | 48134 Maple Lane<br>Madison, WI 53706<br>United States of America |                |                |                   |                 |
|                            |             |                                       |                                                                   |                |                |                   |                 |
| Payslip Information        |             |                                       |                                                                   |                |                |                   |                 |
| Name                       | Employee ID | mployee ID Pay Period Begin Pay Perio |                                                                   | Pay Period Er  | Pay Period End |                   | Check<br>Number |
|                            |             | 02/23/2025                            |                                                                   | 03/08/2025     |                | 03/20/2025        |                 |
| Connect and VTD Tatala     |             |                                       |                                                                   |                |                |                   |                 |
| Current and YTD Totals     |             |                                       |                                                                   |                |                |                   |                 |
| Balance Period             | Gross Pay   | Pre Tax Dedu                          | ctions                                                            | Employee Taxes | Po             | st Tax Deductions | Net Pay         |
| Current                    | 0.00        |                                       | 0.00                                                              | 0.0            | 0              | 0.00              | 0.00            |
| YTD                        | 8,466.05    |                                       | 898.39                                                            | 1,535.9        | 7              | 0.00              | 6,031.69        |
|                            |             |                                       |                                                                   |                |                |                   |                 |
| zarnings                   |             |                                       |                                                                   |                |                |                   |                 |
| Desc                       | ription     | YTD Ho                                | ours                                                              |                |                | YTD Amount        |                 |
| Legal Holiday              |             |                                       | 0.00                                                              |                |                |                   | 760.00          |
| Night Differential - Staff |             |                                       | 0.00                                                              |                |                |                   | 717.50          |
| Overtime 0.5 Holiday       |             |                                       | 0.00                                                              |                |                |                   | 137.75          |
| Regular Hours              |             |                                       | 0.00                                                              |                |                |                   | 6,232.00        |
| Sick Leave                 |             |                                       | 0.00                                                              |                |                |                   | 152.00          |
| Vacation Use               |             |                                       | 0.00                                                              |                |                |                   | 456.00          |
| Weekend Differential - Sta | n           |                                       | 0.00                                                              | ntal           |                |                   | 10.80           |
| Employee Taxes             |             |                                       |                                                                   |                |                |                   | 0,100.00        |
| D                          | escription  |                                       |                                                                   |                | Y              | TD                |                 |
| OASDI                      |             |                                       |                                                                   |                |                |                   | 505.68          |
| Medicare                   |             |                                       |                                                                   |                |                |                   | 118.26          |
| Federal Withholding        |             |                                       |                                                                   |                |                |                   | 616.09          |
| State Tax - WI             |             |                                       |                                                                   |                |                |                   | 295.94          |
|                            |             | Tota                                  | l:                                                                |                |                |                   | 1,535.97        |
| Pre Tax Deductions         |             |                                       |                                                                   |                |                |                   |                 |
|                            | Description |                                       |                                                                   |                |                | YTD               |                 |
| Quartz UW Health           |             |                                       |                                                                   |                |                |                   | 310.00          |
| Wisconsin Retirement Sys   | tem         |                                       |                                                                   |                |                |                   | 588.39          |
|                            |             | 1                                     | otal:                                                             |                |                |                   | 898.39          |
| Employer Paid Benefits     |             |                                       |                                                                   |                |                |                   |                 |
| Descriptio                 | n           |                                       | Amour                                                             | nt             |                | YTD               |                 |
| DOA Prior Service Genera   | 1           |                                       |                                                                   |                |                |                   | 253.98          |
| Quartz UW Health           |             |                                       |                                                                   | 4              | 05.34          |                   | 2,503.84        |
| Uniform Dental             |             |                                       |                                                                   |                | 16.36          |                   | 16.36           |
| Wisconsin Retirement Sys   | tem         |                                       |                                                                   |                |                |                   | 689.99          |
|                            |             |                                       |                                                                   |                |                |                   |                 |

### **Payslip overview**

#### 8. Tax withholding

9. Absence plans

10. Payment information

| Descrip                | Description |            |                      | Federal        | Work State         |  |
|------------------------|-------------|------------|----------------------|----------------|--------------------|--|
| Marital Status         | Single      | e or Marri | ed filing separately | Single         |                    |  |
| Allowances             | 0           |            |                      | 1              |                    |  |
| Additional Withholding | 20          |            |                      | 0              |                    |  |
| Absence Plans          |             |            |                      |                |                    |  |
| Description            | Accrued     |            | Reduced              | Available      |                    |  |
| Compensatory Time Plan |             | 0.00       | 0                    |                |                    |  |
| Payment Information    |             |            |                      |                |                    |  |
| Bank Account           |             |            | Name Account Number  |                | Pay Group Currency |  |
| Bank                   | Account     | Name       |                      | Account Number | Pay Group Currency |  |

Information may look different for each employee.

### **Practice: View Your Payslip**

- Use your phone or computer
- Practice the instructions to print your payslip
- You can't print now just practice
- Raise your hand if you need help
- When you finish, you can help others if they agree to it.

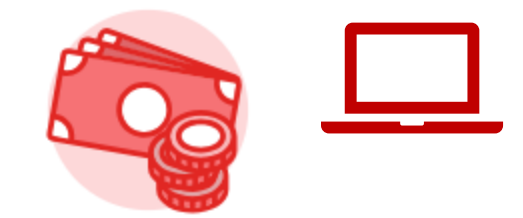

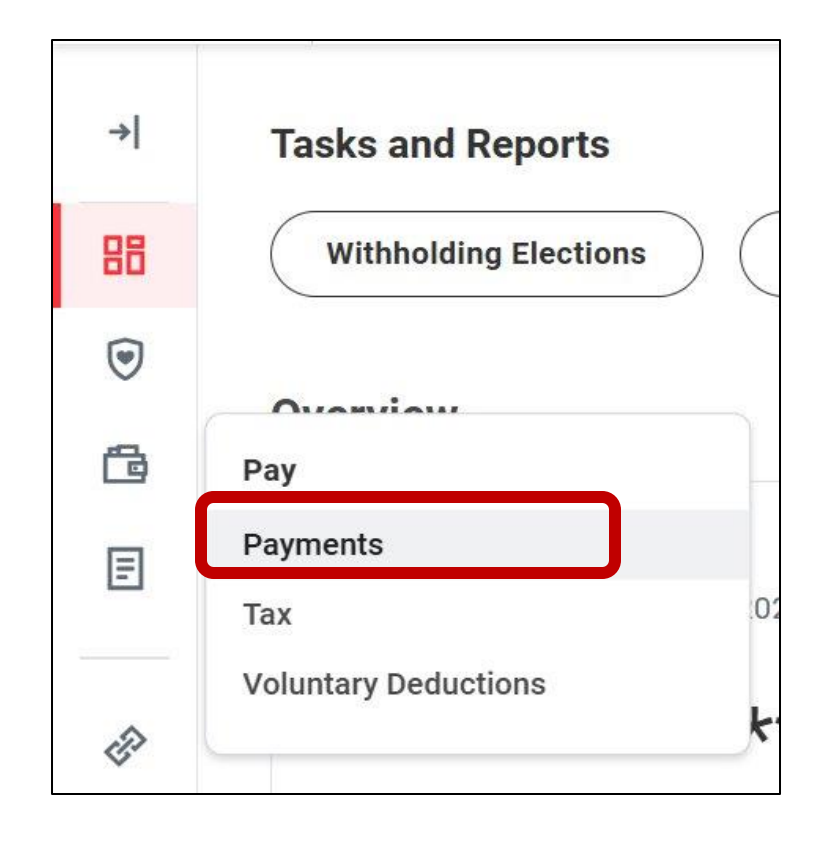

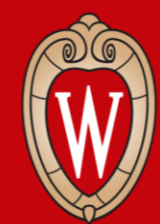

Office of Human Resources UNIVERSITY OF WISCONSIN-MADISON

## Resources and Next Steps

## Log off

#### Before you leave, please restart your computer.

1. Click on the **time** at the bottom right corner of your screen.

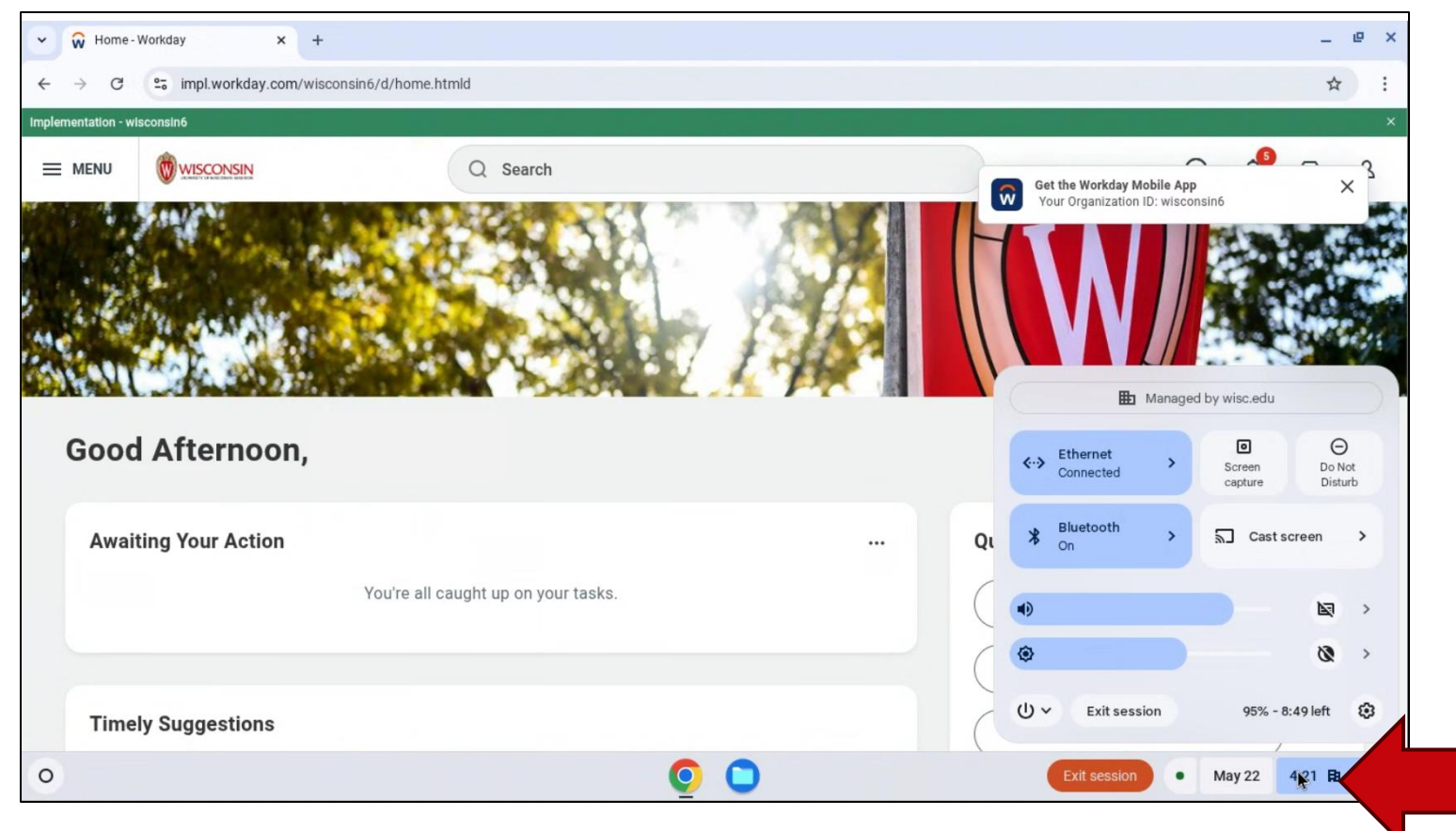

### Log off

- 2. Click on the **power icon**.
- 3. Select Restart.

The screen will turn white and then turn off.

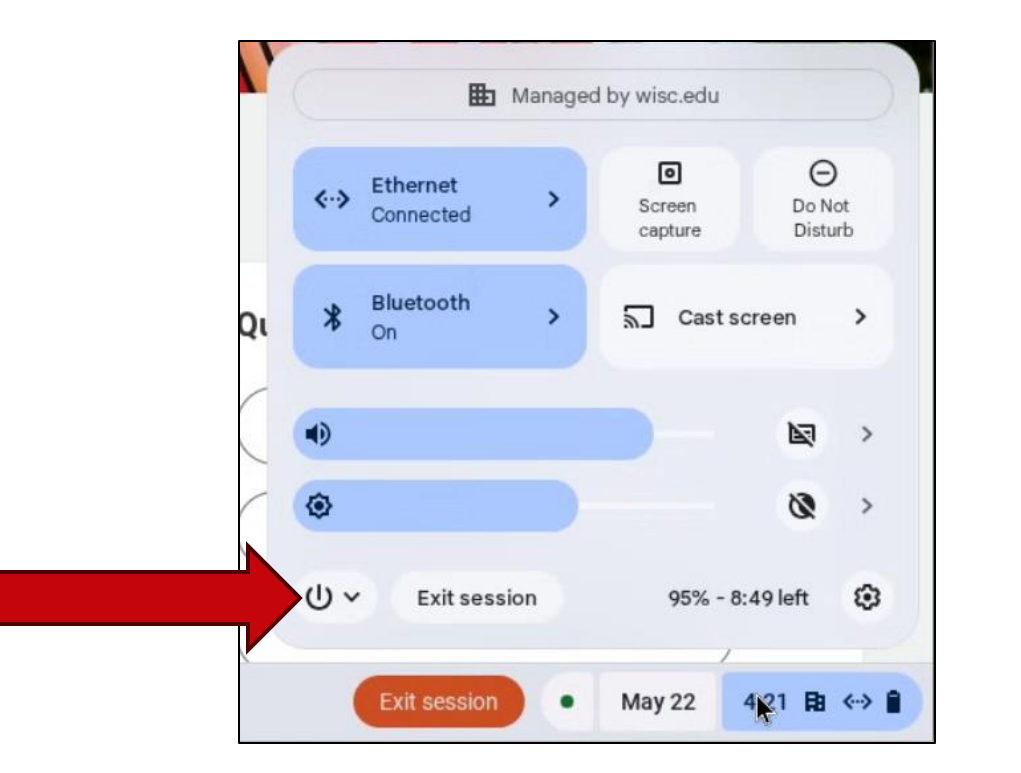

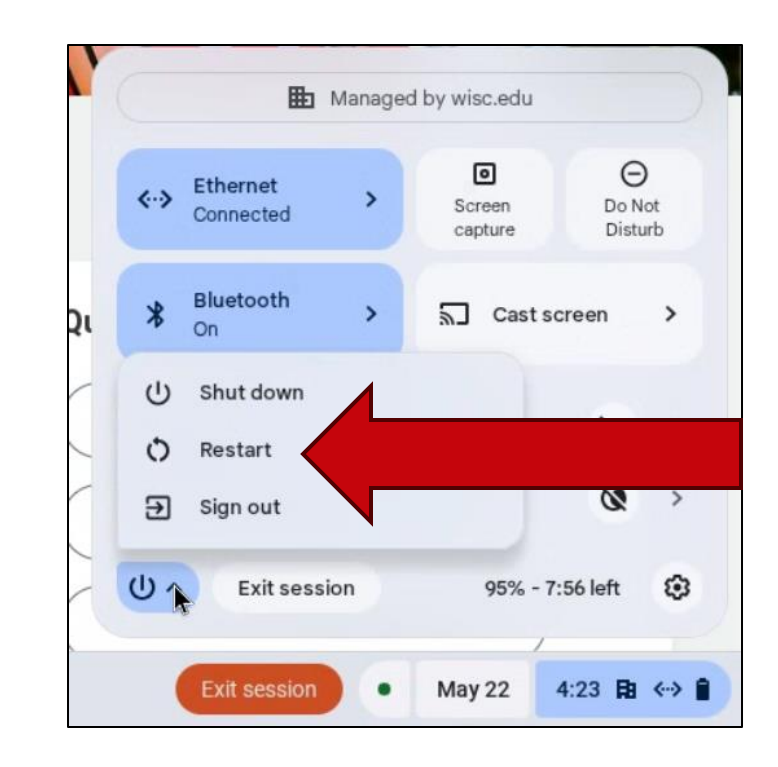

### **HR Guides for Employees**

- <u>hr.wisc.edu/hr-guides/#for-employees</u>
- Training resources
- Answers to common questions

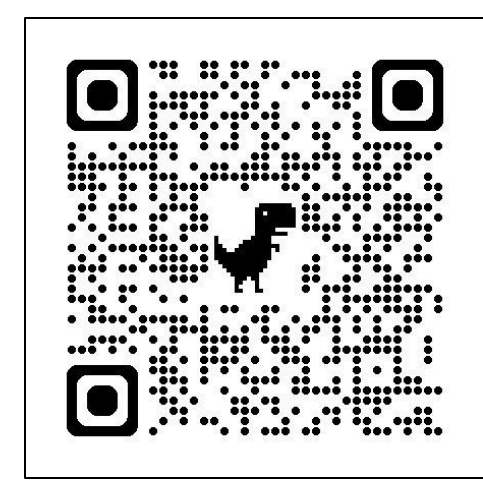

#### HR Guides for Employees

All Universities of Wisconsin faculty and staff, including UW-Madison, will use Workday for self-service tasks beginning July 7. This includes submitting time off, managing employee information, accessing job-related training, and more.

#### Overview of What Is Changing for MyUW >

Topics for employees Workday Training > Benefits > Career Profile \* Employment > Overview and Settings \* Payroll > Workday Mobile > Performance >

Personal Information >

Remote Work Agreement > Reporting \*

Time and Time Off >

Time Clocks >

Workday Learning >

#### **Next Steps**

- Sign in at the front of the room (if you didn't already)
- Confirm your next training (date, time, and location)
- Ask your supervisor if you need help
- Practice logging into Workday

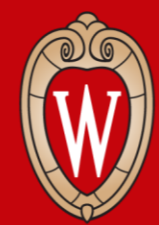

Office of Human Resources UNIVERSITY OF WISCONSIN-MADISON

#### Thank you!